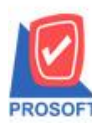

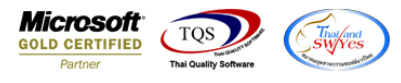

### ระบบ Accounts Payable

ฟอร์มจ่ายชำระหนี้ สามารถ Design เพิ่มแสดง Column ที่อยู่ของเจ้าหนี้

1.เข้าที่ระบบ Accounts Payable > AP Data Entry > จ่ายชำระเจ้าหนึ่

| WINSpeed                                                                                                    |                                                                              |                                                                                                    |
|----------------------------------------------------------------------------------------------------|------------------------------------------------------------------------------|----------------------------------------------------------------------------------------------------|
| 🚹 ນ\$ນັກ ຫັວຂຢ່າง ຈຳກັດ<br>ອີ — Enterprise Manager<br>ອີ ▲ Accounts Payable<br>I — AP Data Entry<br>— ▲ P Calendar | Accounts<br>Payable                                                          | Database : dbWINS_Demo Server : BALLEIIZ\SQL2008<br>Branch : สำหักงานใหญ่<br>Login : admin<br>Version: 10.0.1039 Build on 2021-03-15 08:30 |
| AP Reports<br>AP Analysis Reports<br>AP History Statistic & Inquiri<br>AP Forms                                    | เจ้าหนี้ยกมา ตั้งเจ้าหนี้อื่นๆ ใบรับวางบิล Pre-Payments ล่ายชำระเจ้า<br>หนี้ | let Clear BankNet AP<br>Export/Import                                                                                                    |
| <ul> <li></li></ul>                                                                                                |                                                                              |                                                                                                    |
| General Ledger     Inventory Control     Etter of Credit     Multipurropou                                         |                                                                              |                                                                                                    |
| er — Petty Cash<br>⊕ — — Petty Cash<br>⊕ — — Purchase Order<br>⊕ — — Sales Order                                   |                                                                              |                                                                                                    |
| Transportation Management     Gonsignment     Messenger Management     Value Added Tax                             |                                                                              |                                                                                                    |
| e - inquiry<br>e - E Company Manager<br>e - Campaign Module                                                        |                                                                              |                                                                                                    |
| ⊕-                                                                                                    |                                                                              |                                                                                                    |

#### 2.เลือกเอกสาร Click > Print

| 💐 ຈ່າ | ยชำระหนึ่            |              |               |                   |                    |                           |                   |                                   | X           |
|-------|----------------------|--------------|---------------|-------------------|--------------------|---------------------------|-------------------|-----------------------------------|-------------|
|       |                      |              |               |                   |                    |                           |                   | Pay                               | /ments      |
| รพัสเ | จ้าหนี้ <u>ก-000</u> | <u>∎</u>     | บริษัท แกรน   | อินเตอร์สเกล สำก่ | โด เลชาิ<br>เลชาิ  | ี่เอกสาร PV6<br>เป็นกำกับ | 403-00001 📝       | วันที่เอกสาร [<br>วันที่ใบกำกับ [ | 03/03/2564  |
| No.   | วันที่เอกสาร         | เลขที่เอกสาร | วันที่ใบกำกับ | ใบกำกับภาษี       | ใบส่งของ           | ใบวางบิล                  | จำนวนเงิน         | ยอดคงเหลือ                        | ยอดชำระ 🧳   |
| 1     | 24/12/2563           | VC6312-00003 | 24/12/2563    | VC6312-00004      | VC6312-00005       |                           | 107.00            | 107.00                            | 107.00      |
| 2     | 11                   |              | 11            |                   |                    |                           | .00               | .00                               | .00         |
| 3     | 11                   |              | 11            |                   |                    |                           | .00               | .00                               | .00         |
| 4     | 11                   |              | 11            |                   |                    |                           | .00               | .00                               | .00         |
| 5     | 11                   |              | 11            |                   |                    |                           | .00               | .00                               | .00         |
| 6     | 11                   |              | 11            |                   |                    |                           | .00               | .00                               | .00         |
| 7     | 11                   |              | 11            |                   |                    |                           | .00               | .00                               | .00         |
| 8     | 11                   |              | 11            |                   |                    |                           | .00               | .00                               | .00         |
| 9     | 11                   |              | 11            |                   |                    |                           | .00               | .00                               | .00         |
| 10    | 11                   |              | 11            |                   |                    |                           | .00               | .00                               | .00         |
| 11    | 11                   |              | 11            |                   |                    |                           | .00               | .00                               | .00         |
| 12    | 11                   |              | 11            |                   |                    |                           | .00               | .00                               | • 00.       |
| ₹.    |                      | ฐานงาษี      |               | .00 ภาษีมูลค่     | าเพิ่ม (กรณีจ่ายร่ | ่าบริการ)                 | .00 รวม           | ล่ายชำระทั้งสิ้น [                | 107.00      |
|       | Detail 🗎 Mo          | re 👌 Rate 🕅  | Description   | 🔏 Deposit 🛓       | 🖺 CQ. Pay 🛛 🚢      | Transfer Out              | 🕏 Payments 🛛 🎬 Gi | .]                                |             |
| D Ne  | av 📑 Save            | X Delete     | Tind 🔄        | AP List 🕙 Bill I  | List 🧭 PP List     | 🖺 CQ List 🐇               | імнт 🎸 мнт        | 🎒 ca 🎒 Pr                         | int 🎵 Close |

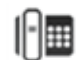

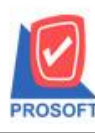

# บริษัท โปรซอฟท์ คอมเทค จำกัด

2571/1ซอฟท์แวร์รีสอร์ท ถนนรามคำแหงแขวงหัวหมากเขตบางกะปิกรุงเทพฯ 10240 โทรศัพท์: 0-2739-5900 (อัตโนมัติ) http://www.prosoft.co.th

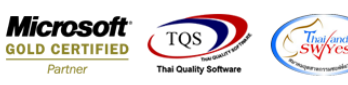

|   | Sele | ect Form                    |                                                 | ×                                                  |
|---|------|-----------------------------|-------------------------------------------------|----------------------------------------------------|
| N | o. D | ชื่อ Form                   | ศำอธิบาย                                        | Form Path                                          |
|   | ×    | dr_ap_payvoucher            | ฟอร์มจ่ายชำระหนี้                               | C:\Program Files\Prosoft\WINSpeed\Forms\apform.pt  |
| 2 | 2    | dr_voucher_inv              | ฟลร์ม Voucher                                   | C:\Program Files\Prosoft\WINSpeed\Forms\glform.pbl |
|   | 3    | dr_hold_taxx_payx_payment_c | หนังสือรับรองการหักภาษี ณ ที่จ่าย (ไม่มีผู้กระห | C:\Program Files\Prosoft\WINSpeed\Forms\vtform.pb  |
|   |      | dr_holding_tax_pay_payment_ | เหนังสือรับรองการหักภาษี ณ ที่จ่าย (มีผู้กระทำน | C:\Program Files\Prosoft\WINSpeed\Forms\vtform.pb  |
|   | 5    | dr_ap_payvoucher_deposit    | ฟอร์มจ่ายชำระหนี้(เงินมัดจำ)                    | C:\Program Files\Prosoft\WINSpeed\Forms\apform.pt  |
|   | 5    | dr_ap_payvoucher_tax_gpc    | test                                            | C:\Users\BaLLEii\Desktop\gpcform.pbl               |
|   |      |                             |                                                 |                                                    |
|   |      |                             |                                                 |                                                    |
|   |      |                             |                                                 |                                                    |
|   |      |                             |                                                 |                                                    |
|   |      |                             |                                                 |                                                    |
|   |      |                             |                                                 |                                                    |
|   |      |                             |                                                 |                                                    |
|   |      |                             |                                                 | V Unse                                             |

#### 3.Click Design

| ć | 1 - | [Payme                          | nts Vo                 | ucher] |       | -    |       |                |                |               |       |               |                                     |                                             |                             |                         |                                   |                        |              |                      |                      |                                    |                                        |              |              |            |                |             |        |          |    |
|---|-----|---------------------------------|------------------------|--------|-------|------|-------|----------------|----------------|---------------|-------|---------------|-------------------------------------|---------------------------------------------|-----------------------------|-------------------------|-----------------------------------|------------------------|--------------|----------------------|----------------------|------------------------------------|----------------------------------------|--------------|--------------|------------|----------------|-------------|--------|----------|----|
| J | . 1 | Report                          | Tool                   | View   | v١    | Wind | ow    | Help           |                | _             |       |               |                                     |                                             |                             |                         |                                   |                        |              |                      |                      |                                    |                                        |              |              |            |                |             |        |          |    |
|   | 2   | ه 🕼                             | 6                      | 7      | 2     | 1    | M     | 8              | æ              |               | 1     |               | ¢                                   | №                                           | \$                          | ⇔                       | <≯                                | 5                      |              |                      |                      |                                    | ×                                      | R            | esize:       | 10         | 0%             | •           | Zoom:  | 100%     | -  |
|   |     | DEM                             | D                      |        |       |      | โทร.  | 2571/<br>0-273 | /2 ถน<br>9-590 | นราม<br>)0 โ๋ |       | หงแข<br>150-2 | สำ<br>บวงหัว<br>739-59<br><u>Pa</u> | <b>นักง</b><br>หมาก<br>940 (<br><b>1yme</b> | านใ<br>กเขศ<br>เลขา<br>ents | ใหญ<br>กบาง<br>ประจำ    | ปู่<br>เกะปิ<br>ถ้าตัวผู้<br>ouch | กรุงเ<br>ใเสียม<br>Ier | สาข<br>ทพเ   | มาที่ส<br>มหา<br>อาก | ออก'<br>านค<br>าร 12 | ใบก้<br>5 99<br>2345<br><b>เลข</b> | ากับ <i>ร</i><br>999<br>6789<br>ที่เอก | าาษี<br>0012 | : สำน<br>3   | ñv1<br>PV6 | นใหญ<br>403-00 | ນູ່<br>0001 | หน้    | ín 1 / 1 |    |
|   |     | รหัสเจ้า<br>วันที่ใบ<br>Descrip | หนี้<br>กำกับ<br>otion | fl-(   | 0001  |      |       |                |                |               |       |               |                                     |                                             | เลฯ<br>ชื่อ<br>เลฯ          | ขปร:<br>แจ้าห<br>ขที่ใน | ะจำตัว<br>ณี้<br>เก๋ากับ          | หผู้เสีย<br>เ          | ภาษี<br>บริเ | ่าย<br>ษัทเ          | 50462<br>แกรน        | ี่วนา<br>23898<br>เอินเ            | 11011<br>1912<br>ตอร์ส                 | สาร<br>สา    | าขา<br>จำกัด | 12         | 2345           | •           |        |          |    |
| L |     | วันที่เอ                        | กสาร                   | เลขท์  | น่อกส | สาร  | วันท์ | ี่ใบกำก        | ทับ            | ใบกำ          | กับภา | เป            | ใบ                                  | ส่งของ                                      | 1                           | Τ                       | ใบวา                              | งปิล                   |              |                      | จำน                  | วนเจี                              | น                                      |              | ยอด          | คงเห       | เสือ           | ٤           | เอดชำร | :        | ון |
|   |     | 24/12/25                        | 63                     | VC6312 | 2-000 | 003  | 24/12 | /2563          | v              | C6312         | -0000 | V4 T          | VC6312                              | 2-0000                                      | 5                           |                         |                                   |                        |              |                      |                      | 1                                  | 07.00                                  | D            |              |            | 107.00         | D           |        | 107.0    | 0  |

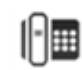

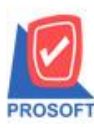

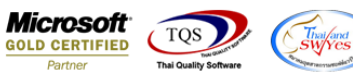

### 4.เลือก Add... > Column

|    | 🐧 - [Pa                                                                                                    | aymer      | nts Vouc        | her] | - [Payments Voucher] |               |          |               |                |             |                   |                  |                                |                    |                   |      |  |  |  |  |
|----|----------------------------------------------------------------------------------------------------|------------|-----------------|------|----------------------|---------------|----------|---------------|----------------|-------------|-------------------|------------------|--------------------------------|--------------------|-------------------|------|--|--|--|--|
| 1  | 🔝 Ta                                                                                                    | ble        | Exit            |      |                      |               |          |               |                |             |                   |                  |                                |                    |                   |      |  |  |  |  |
|    | ≣⊨                                                                                                    |            | $A \$           | ≯    | 🎘 🏹                  | 1 0           | 2        | 盐 많 *         | 3 <del>7</del> | ₽ 🖽 🗓       | €                 | <b>₽</b> +       | Re                             | size: 100% 💌       | Zoom: 100% 💌      |      |  |  |  |  |
| [  | ئىسل                                                                                                    | <u>‡.1</u> | <sup>2</sup>  l | 3    |                      | 5             |          | .7            | ulu            | 9           | . <mark>11</mark> | 12 13            | 14 15                          | 16 17 1            | 8 19 20           |      |  |  |  |  |
|    | ±ll.                                                                                                    |            |                 |      |                      |               |          |               |                |             |                   |                  |                                |                    |                   |      |  |  |  |  |
| 1  |                                                                                                    | DE         | мо              | _    |                      |               |          |               |                |             |                   | สา               | เขาที่ออกใบกำกับภ <sub>ู</sub> | าษี : สำนักงานใหญ่ | <b>หน้า</b> 1 / 1 |      |  |  |  |  |
|    | 2                                                                                                    |            |                 |      |                      |               |          |               |                | สำนักง      | านใ               | หญ่              |                                |                    |                   | 2    |  |  |  |  |
|    | 2                                                                                                    |            |                 |      |                      | 2             | 2571/2 ถ | นนรามคำแห     | 14 II          | ขวงหัวหมาก  | าเขต              | บางกะปี กรุงเทร  | พมหานคร 99999                  |                    |                   |      |  |  |  |  |
|    |                                                                                                    |            |                 |      |                      | โทร. 0        | 0-2739   | ~<br>Insert n | 014/           |             | บป                | ระจำตัวผู้เสียภา | <b>ปีอากร 123456789</b>        | 0123               |                   |      |  |  |  |  |
| 4  | 4                                                                                                    |            |                 |      |                      |               |          |               |                |             | F                 |                  |                                |                    |                   | 4    |  |  |  |  |
|    |                                                                                                    |            |                 |      |                      | Add Add Iable |          |               |                |             |                   |                  |                                |                    |                   |      |  |  |  |  |
|    | 5 -                                                                                                    |            |                 |      |                      |               |          | Edit          |                |             |                   | Text             |                                | 15 PV6403-000      | 01                | = 5  |  |  |  |  |
| ١, |                                                                                                    |            |                 |      |                      |               |          | Delete        |                |             |                   | Line             |                                | 5 03/03/2564       |                   | E a  |  |  |  |  |
| 1  |                                                                                                    | $\square$  |                 |      |                      |               | _        | Design        | Rep            | ort         |                   | Compute          |                                |                    |                   |      |  |  |  |  |
|    | 7                                                                                                    | รหั        | สเจ้าหนึ่       |      | fl-0001              |               |          | A.C. 0        |                |             |                   | Column           |                                | สาขา 12345         |                   | Ē 7  |  |  |  |  |
| ľ  |                                                                                                    | วันป       | ที่ใบกำกับ      |      |                      |               |          | Align C       | bje            | ct 🕨        |                   | Picture < Sig    | nature>                        | เล จำกัด           |                   |      |  |  |  |  |
| 8  | 8                                                                                                    | Des        | scription       |      |                      |               |          |               |                |             | เลา               | งที่ใบกำกับ      |                                | -                  |                   | 8    |  |  |  |  |
|    |                                                                                                    | วัน        | ที่เอกสาร       | 17   | างที่เอกสาร          | วันที่ใ       | ใบกำกับ  | ใบกำกับภา     | ปี             | ใบส่งของ    | 1                 | ใบวางปิล         | จำนวนเงิน                      | ยอดคงเหลือ         | ยอดชำระ           | E 9  |  |  |  |  |
|    | l l                                                                                                    | 24/12      | 2/2563          | VC6  | 312-00003            | 24/12/2       | 2563     | VC6312-0000   | 4              | VC6312-0000 | 5                 |                  | 107.00                         | 107.00             | 107.00            |      |  |  |  |  |
| 1  | 10                                                                                                    |            |                 |      |                      |               |          |               |                |             |                   |                  |                                |                    |                   | 10   |  |  |  |  |
|    | - The second second sec |            |                 |      |                      |               |          |               |                |             |                   |                  |                                |                    |                   |      |  |  |  |  |
| 1  | 11                                                                                                    |            |                 |      |                      |               |          |               |                |             |                   |                  |                                |                    |                   | = 11 |  |  |  |  |
|    | 12                                                                                                    |            |                 |      |                      |               |          |               |                |             |                   |                  |                                |                    |                   | 12   |  |  |  |  |

# 5.เลือก Column ชื่อ address1 : ! เพื่อเพิ่มแสดง "ที่อยู่แถวแรก"

| 😭 Sele     | ct Column            |                                    |
|------------|----------------------|------------------------------------|
| เลือก C    | olumn 🥱 address1 : ! |                                    |
| Band       | header 💌             | ชื่อ mycolumn_1                    |
| จัดวาง     | Left 💌               | Tag                                |
| ชอบ        | None                 | รูปแบบ [general]                   |
| Style      | E dit 💌              | ลักษร AngsanaUPC (TrueType) 💌 12   |
| กว้าง      | 100 × 10             | 🗖 Bold 🥅 //a/ic 🥅 <u>Underline</u> |
| <b>3</b> 3 | 100 Y 10             | สี Text 📕 สีพื้น                   |
|            |                      | Fazd'rt Zzampie                    |
| 📝 ок       | <b>∏</b> +Close      | 🥅 พื้นหลังโปร่งใส (Transparent)    |

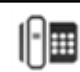

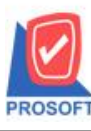

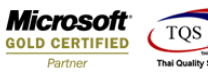

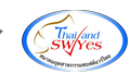

6.เลือก Column ชื่อ address2 : ! เพื่อเพิ่มแสดง "ที่อยู่แถวที่สอง"

| ſ | 🐚 Sele  | ct Column       |         | ×                               |
|---|---------|-----------------|---------|---------------------------------|
|   | เลือก C | iolumn 🔗 addre: | ss2 : ! |                                 |
|   | Band    | header          | •       | ชื่อ mycolumn_1                 |
|   | จัดวาง  | Left            | •       | Tag                             |
|   | ขอบ     | None            | -       | รูปแบบ [general]                |
|   | Style   | Edit            | •       | ăกษร AngsanaUPC (TrueType) 💌 12 |
|   | กว้าง   | 100 × 1         | ō       | 🗖 Bold 🥅 //a/kr 🥅 Underline     |
|   | প্লাও   | 100 Y 1         | ō       | สี Text สีพื้น                  |
|   |         |                 |         | Rad't Example                   |
|   | 📝 ок    | <b>∏</b> +Close |         | 🥅 พื้นหลังโปร่งใส (Transparent) |

7.เลือก Column ชื่อ ContTel : ! เพื่อเพิ่มแสคง "เบอร์ โทรศัพท์"

| 📄 Sele      | ct Column       |           |                                 |
|-------------|-----------------|-----------|---------------------------------|
| เลือก C     | iolumn 🔕 cor    | nttel : ! |                                 |
| Band        | header          | •         | ชื่อ mycolumn_1                 |
| จัดวาง      | Left            | •         | Tag                             |
| ชอบ         | None            | •         | ฐปแบบ [general]                 |
| Style       | Edit            | •         | ăกษร AngsanaUPC (TrueType) 💌 12 |
| กว้าง       | 100 ×           | 10        | 🗖 Bold 🥅 //.a/k: 🗖 Underline    |
| <b>3</b> 3  | 100 Y           | 10        | สีText สีพื้น                   |
|             |                 |           | Rudd'n Example                  |
| <b>ў</b> ок | <b>∏</b> +Close |           | 🦳 พื้นหลังโปร่งใส (Transparent) |

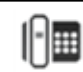

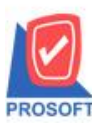

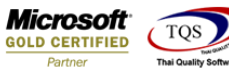

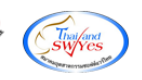

8.เลือก Column ชื่อ ContFax : ! เพื่อเพิ่มแสคง "โทรสาร"

| 😭 Sele  | ct Column             | <b>X</b>                           |
|---------|-----------------------|------------------------------------|
| เลือก C | olumn 🛛 🗞 contfax : ! | •                                  |
| Band    | header 💌              | ชื่อ [mycolumn_1                   |
| จัดวาง  | Left 💌                | Tag                                |
| ชอบ     | None                  | รูปแบบ [general]                   |
| Style   | E dit 💌               | ลักษร AngsanaUPC (TrueType) 💌 12   |
| กว้าง   | 100 × 10              | 🗖 Bold 🔲 //a/ic 🗖 <u>Underline</u> |
| 333     | 100 Y 10              | สี Text สีพื้น                     |
|         |                       | Fizit's Zeample                    |
| 📝 ок    | <b>∏</b> ±Close       | 🥅 พื้นหลังโปร่งใส (Transparent)    |

9.Click > Exit Design Mode เพื่ออกจาก Mode Design

| ayments Vouc   | her]          |                   |                |               |                           |                   |               |            |                   |
|----------------|---------------|-------------------|----------------|---------------|---------------------------|-------------------|---------------|------------|-------------------|
| ble Exit       |               |                   |                |               |                           |                   |               |            |                   |
| 🏼 🖪 🔨          | 🏄 羅 🛃 🏅       | 🖻 🖉 🔯             | · 대 대          | 🖓 🖽 🗓 🖪       | 9 <b>Q+</b>               |                   | Resize: 10    | 0% 🔻       | Zoom: 100% 💌      |
| 1 <sup>2</sup> |               | 5                 |                | 9 10          | 11 12 1                   | 3 14 15           |               | 17         | 19 20             |
|                |               |                   |                |               |                           |                   |               |            |                   |
| DEMO           |               |                   |                |               |                           | สาขาที่ออกใบกำก่  | ับภาษี : สำนั | ักงานใหญ่  | <b>หน้า</b> 1 / 1 |
| DEMO           |               |                   |                | สำนักงา       | นใหญ่                     |                   |               |            |                   |
|                |               | 2571/2 €          | านนรามคำแหง เ  | เขวงหัวหมาก เ | ขตบางกะปี กรุงเ           | ทพมหานคร 999      | 99            |            |                   |
|                |               | โทร. 0-2739-:     | 5900 โทรสาร 0- | 2739-5940 เส  | ขประจำตัวผู้เสีย <i>เ</i> | าาษีอากร 123456   | 7890123       |            |                   |
|                |               |                   |                | _             | a<br>                     |                   |               |            |                   |
|                |               |                   |                | Payment       | <u>s Voucher</u>          | เลขที             | เอกสาร 1      | PV6403-000 | 001               |
|                |               |                   |                |               |                           | วันทีเ            | อกสาร (       | 03/03/2564 |                   |
| รหัสเจ้าหนี้   | fl-0001       |                   |                |               | เลขประจำตัวผู้เสีย        | ภาษี 15046238989  | 12 สาขา       | 12345      |                   |
| ที่อยู่        | 259/83 ซ.พิบู | ลเวคน์ ถ.สุขุมวิท | 171            |               | ชื่อเจ้าหนี้              | บริษัท แกรน อินเด | อร์สเกล จำกัด |            |                   |
|                | แขวงพระโขน    | เงเหนือ เขตวัฒน   | า กทม. 10110   |               | เลขที่ใบกำกับ             |                   |               |            |                   |
| ເນວຣ໌ໂກຣ       | 0-2391-3030   | เบอร์แฟ็กซ์ o     | -2382-1687     |               |                           |                   |               |            |                   |
| วันที่เอกสาร   | เลขที่เอกสาร  | วันที่ใบกำกับ     | ใบกำกับภาษี    | ใบส่งของ      | ใบวางปีล                  | จำนวนเงิน         | ยอดส          | ลงเหสือ    | ยอดชำระ           |
| 24/12/2563     | VC6312-00003  | 24/12/2563        | VC6312-00004   | VC6312-00005  |                           | 10                | 7.00          | 107.00     | 107.00            |
|                |               |                   |                |               |                           |                   |               |            |                   |
|                |               |                   |                |               |                           |                   |               |            |                   |
|                |               |                   |                |               |                           |                   |               |            |                   |
|                |               |                   |                |               |                           |                   |               |            |                   |
|                |               |                   |                |               |                           |                   |               |            |                   |
|                |               |                   |                |               |                           |                   |               |            |                   |

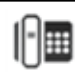

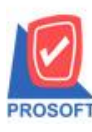

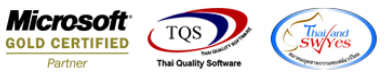

10.ทำการ Save form โดยเข้าไปที่ Tool > Save As Report...

| <u>.</u> | - [Paymer | nts Vo | ucher]   |         |       |       |       |        |         |        |         |       |        |         |          |       |        |       |                |       |       |        |         |        |       |          |   |   |
|----------|-----------|--------|----------|---------|-------|-------|-------|--------|---------|--------|---------|-------|--------|---------|----------|-------|--------|-------|----------------|-------|-------|--------|---------|--------|-------|----------|---|---|
|          | Report    | Tool   | View     | Wind    | ow    | Help  |       |        |         |        |         |       |        |         |          |       |        |       |                |       |       |        |         |        |       |          |   |   |
|          | 🛯 🚳 😂     |        | Sort     |         |       |       |       | 1      |         | 4      | ₽       | \$    | \$     | 4       | ٩.       |       |        |       |                | ×     | Res   | ize: [ | 100%    | -      | ] Zoo | om: 100% | - |   |
|          |           |        | Filter   |         |       |       |       |        |         |        |         |       |        |         |          |       |        |       |                |       |       |        |         |        |       |          |   | ٦ |
|          |           |        | Save As. |         |       |       |       |        |         |        |         |       |        |         |          | สาขา  | เพื่อร | ออใ   | แก้าค          | บับอา | าษีงร | สำนัด  | งานใ    | หญ่    |       | หน้า 1/1 |   |   |
|          | DEM       |        | Save As  | Report  |       |       |       |        |         | ేగా    |         | 1     |        |         |          |       |        |       |                |       |       |        |         | 3      |       |          |   |   |
|          |           |        | Save Rep | port    |       |       |       |        |         | ៨      | HIN     | 1141  | nų     | ļ       |          |       |        |       |                |       |       |        |         |        |       |          |   |   |
|          |           |        | Manage   | Report  | t     |       | นรา   | เมคำเ  | เหงแ    | ขวงหัว | หมาก    | า เขต | บาง    | กะปีเ   | กรุงเห   | ทพม   | หาเ    | นคร   | 999            | 99    |       |        |         |        |       |          |   |   |
|          |           |        | Save As  | Excel   |       |       | 00    | โทรส   | (15 0-2 | 2739-5 | 940     | เลขป  | ไระจํ  | าตัวผู้ | (สียร    | าาษีอ | ากร    | 123   | 3456           | 7890  | 0123  |        |         |        |       |          |   |   |
|          |           |        | Excel    |         |       |       |       |        |         | D      |         |       |        |         |          |       |        | C     |                |       |       |        |         |        |       |          |   |   |
|          |           |        | Export ! |         |       |       |       |        |         | ra     | ymer    | IUS   | vou    | cne     | <u>r</u> |       |        |       | เลขา<br>มส่    | lland |       | P      | V 6403  | 5-0000 | 01    |          |   |   |
|          |           |        | Import ! |         |       |       |       |        |         |        |         | ~_    |        |         |          |       |        | l     | วนท            | เอกส  | 15    | 0.     | 3/03/2: | 564    |       |          | 2 |   |
|          | รหัสเจ้า  |        | Font     |         |       |       |       |        |         |        |         | เลง   | บประ   | จำตัว   | ผู้เสีย  | ภาษี  | 150    | )4623 | 38 <b>9</b> 89 | 12    | สาข   | n      | 1234    | 5      |       |          |   |   |
|          | ที่อยู่   |        | Design   |         |       |       |       |        |         |        |         | ชื่อ  | เจ้าห  | นี้     |          | บริษั | ín ur  | กรน   | อินเต          | อร์สเ | กล จำ | ากัด   |         |        |       |          |   |   |
|          |           |        | Select C | olumn   |       |       | າານ.  | 1011   | 0       |        |         | เลง   | งที่ใบ | กำกับ   |          |       |        |       |                |       |       |        |         |        |       |          |   |   |
|          | เบอร์โท   |        | Hide Re  | port He | eader |       | 82-1  | 687    |         |        |         |       |        |         |          |       |        |       |                |       |       |        |         |        |       |          |   |   |
|          | F         |        |          |         |       |       | H     |        |         |        |         | L     |        |         |          | _     |        |       |                |       |       |        |         |        |       |          |   |   |
|          | วันที่เอ  |        | Calculat | or      |       |       | ไบเ   | ากับก  | ทยี     | հ      | เส่งของ | 1     |        | ใบวา    | งปิล     |       | 1      | ่านว  | นเงิน          |       | 8     | เอดก   | งเหลือ  | ·      | ยอดข  | 152      | 1 |   |
|          | 24/12/25  | 63     | VC6312-0 | 0003    | 24/12 | /2563 | VC63: | 12-000 | 04      | VC631  | 2-0000  | 5     |        |         |          |       |        |       | 10             | 7.00  |       |        | 107     | 7.00   |       | 107.00   |   |   |
|          |           |        |          |         |       |       |       |        |         |        |         |       |        |         |          |       |        |       |                |       |       |        |         |        |       |          |   |   |
|          |           |        |          |         |       |       |       |        |         |        |         |       |        |         |          |       |        |       |                |       |       |        |         |        |       |          |   |   |
|          |           |        |          |         |       |       |       |        |         |        |         |       |        |         |          |       |        |       |                |       |       |        |         |        |       |          |   |   |
|          |           |        |          |         |       |       |       |        |         |        |         |       |        |         |          |       |        |       |                |       |       |        |         |        |       |          |   |   |

11.Click เลือกรายการ my\_report.pbl กำหนด Report name (กรอกชื่อเป็นภาษาอังกฤษเท่านั้น) Click > OK

| Save Report                              |                      |
|------------------------------------------|----------------------|
| 1. Path                                  |                      |
| C:\Program Files (x86)\Prosoft\WINSpeed\ | \User_report\        |
| 2. 🇰 my_report.pbl                       |                      |
|                                          |                      |
|                                          |                      |
|                                          |                      |
|                                          |                      |
|                                          |                      |
|                                          |                      |
|                                          |                      |
| Create New Library                       | 3. Report name       |
| Path                                     | dr_ap_payvoucher_new |
| Name                                     |                      |
| 4.                                       |                      |
| OK Ut Close                              |                      |

1